# HƯỚNG DẪN BÁO THUẾ ĐIỆN TỬ DÀNH CHO NGƯỜI NGƯỚC NGOÀI VÀ HOA KIỀU TẠI ĐÀI LOAN

- Tất cả các đối tượng là người nước ngoài hoặc Hoa kiều có thẻ cư trú hoặc thẻ cư trú vĩnh viễn đang sinh sống và làm việc tại Đài Loan đều có thể báo thuế điện tử.
- Trong thời gian báo thuế, có thể báo thuế bất cứ lúc nào (cả ngày lễ, ngoài giờ hành chính...)
- Tài khoản báo thuế có thể dùng để mua khẩu trang, và đăng ký sử dụng tiện tích của Bộ y tế.
- Đã có tài khoản báo thuế/ tài khoản mua khẩu trang, có thể bỏ qua nội dung phần 1.
- Nếu nhập sai hoặc thiếu thông tin, ấn 上一頁 hoặc 返回 để chỉnh sửa (tùy từng giao diện).
- Nếu nhập sai thông tin hoặc không phải số tài khoản chính chủ thì có thể lên hệ thống phần mềm sửa lại hoặc trực tiếp ra cục thuế bổ sung thông tin (nếu cục thuế có yêu cầu đặc biệt).
- Yêu cầu: máy tính, đầu đọc thẻ, và thẻ khám bệnh.

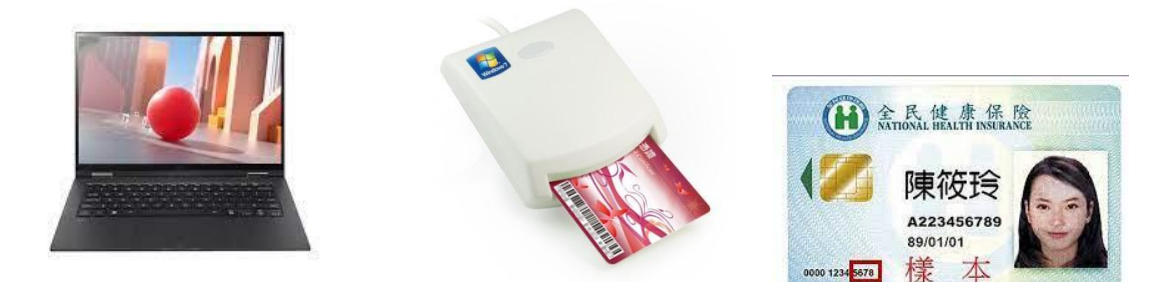

# PHẦN 1: HƯỚNG DÃN ĐĂNG KÝ TÀI KHOẢN BÁO THUẾ

### Bước 1: Cài đặt phần mềm đọc thẻ

 Vào đường link <u>https://cloudicweb.nhi.gov.tw/cloudic/system/mUserAccount1.aspx</u> tải phần mềm về máy tính.

| 元件下載及電腦環境設定                                                                                                    | 檢測環境    |
|----------------------------------------------------------------------------------------------------|---------|
| 步驟1:請下戰元件安裝檔(請使用系統管理者權限執行安裝)                                                                                                    | 檢測健保卡認證 |
| 下載元件安裝檔 元件安裝手冊 健保卡元件_Windows(Firefox瀏覽器)設定說明<br>Setup.zip.MD5錄電碼:e967750e8f68a4e393aec2c51fa275bf<br>Setup.exe MD5驗證碼:e0b3f8697e3881aecf0ea7723b62e2fd<br>Setup.msi MD5驗證碼:e69b1b9408a843634dbacf2a287246c2 |         |

## ✔ Giải nén phần mềm

(Nếu máy tính chưa có phần mềm giải nén, hãy tham khảo tại đây: <u>https://winrar.com.vn/</u>)

| 本 | 機 > 本機磁碟(C:) | > 1 | 使用者 〉 User 〉 下車     | t >       | ~ 2 | ,         | ,○ 搜尋下載          |           |
|---|--------------|-----|---------------------|-----------|-----|-----------|------------------|-----------|
|   | 名稱           |     |                     | 修改日期      | ~   |           | 類型               | 大小        |
| * | ~今天 (2)      |     |                     |           |     |           |                  |           |
|   | 🔛 Setup      |     | 88.5L (a)           | 0000/5/0/ |     | 36        | WinRAR ZIP archi | 8,662 KE  |
| 1 | Setup        |     | 開啟(O)               |           |     | 17        | 檔案資料夾            |           |
| R | . 上海 (1)     | S   | 使用 Skype 分享         |           |     |           |                  |           |
| * | ◇ ⊥廻(1) ―    | u.  | Open with WinRAR    |           |     | -         |                  |           |
|   | 🔁 TeamViewe  |     | Extract files       |           |     | <u>i8</u> | 應用程式             | 36,523 KE |
|   | <>> 這個日初 (6) |     | Extract Have        |           |     |           |                  |           |
|   |              |     | Extract mere        |           |     |           |                  |           |
| • | 🖳 附件一之5幕     | ιw. | Extract to "Setup\" | 2         |     | 4         | Microsoft Word   | 31 KE     |
|   | 電機-資科班       |     | 7-Zip               | 20        | >   | }4        | 檔案資料夾            |           |

🗸 Cài đặt phần mềm

| 📙   🛃 📕 🖛   Setu         | p          |                                                |                    | -                | $\Box$ × |
|--------------------------|------------|------------------------------------------------|--------------------|------------------|----------|
| 檔案 常用 共                  | 用 檢視       |                                                |                    |                  | ~ ?      |
| ← → ~ ↑ <mark> </mark> « | 《本機磁碟 (C:) | → 使用者 → User → 下載 → Setup                      | 5 V                | ,○ 搜尋 Setup      |          |
| <b>扎</b> 他站方面            | 名稱         | ^                                              | 修改日期               | 類型               | 大小       |
|                          | 🐻 setup    | )                                              | 2022/1/21 下午 05:11 | 應用程式             | 422 KB   |
|                          | 🖉 👘 Setur  | P                                              | 2022/1/21 下午 05:11 | Windows Installe | 8,688 KB |
| ➡ ▶載                     | *          |                                                |                    |                  |          |
| 🎬 文件                     | 1          | 項目類型: Windows Installer 封裝<br>作者· 衛生福利部由血健康保險累 |                    |                  |          |
| ▶ 圖片                     | *          | 標題:健保卡片驗證安裝檔                                   |                    |                  |          |
| 100NIKON                 |            | 主旨:健保卡片驗證安裝檔<br>冬元瀏覽器平台安裝檔                     |                    |                  |          |
| Agilent 8900             |            | 修改日期: 2022/1/21 下午 05:11<br>大小: 8.48 MB        |                    |                  |          |

**Bước 2**: Cắm đầu đọc thẻ vào ổ USB máy tính, sau đó cắm thẻ khám bệnh vào đầu đọc thẻ. **Bước 3**: Ấn 讀取**Read** 

| 健保卡網路服務註冊-申請<br>NHI Card Online Services Registration-Apply |                                                                                                    |  |  |  |  |
|-------------------------------------------------------------|----------------------------------------------------------------------------------------------------|--|--|--|--|
| 系統訊息<br>System Message                                      |                                                                                                    |  |  |  |  |
| * 姓名<br>Name                                                | 請取 (Read)<br>請晶片鏡卡機酒入健保卡後,技 " <del>读我" 脑</del> 鐘保卡<br>Please insert the NHI card into the Smart IC card reader, and click "Read" to verify the NHI card.                                                                                 |  |  |  |  |
| ◆ 戶號<br>Household ID number                                 | 諸参考戶口名博封面左上角的號碼( 圖示 ) Plesse refer to the number on the top left side of the cover of Household Certificate.                                                                                                    |  |  |  |  |
| * 戶籍鄉續里鄰<br>Household Registration Address                  | 基里鄰<br>請選擇縣市(City/County) ◆ 請選擇鄉鎮市區(District/Township) ◆ 請選擇村里(Village) ◆ 鄭(Neighborhood)<br>請插入健保卡並輸入戶號及戶輪鄉鎮里際後按【下一步】<br>Please insert the NHI card, enter the Household ID number and Household Registration Address and click "Next". |  |  |  |  |
| 下一步 Next 回登入頁 Back to Home                                  |                                                                                                    |  |  |  |  |

Bước 4: Nhập và kiểm tra các thông tin trên thể cư trú hiện thị như hình bên dưới.

1 – Số thẻ cư trú

2 - Ngày phát thể cư trú (Nhập theo dạng YYYYMMDD Năm Tháng Ngày)

3 - Ngày hết hạn thẻ cư trú (Nhập theo dạng YYYYMMDD Năm Tháng Ngày). Nhập ngày đăng ký thẻ nếu là thẻ cư trú vĩnh viễn.

4 - Dãy số mặt sau thẻ cư trú

Ân nút 下一步Next

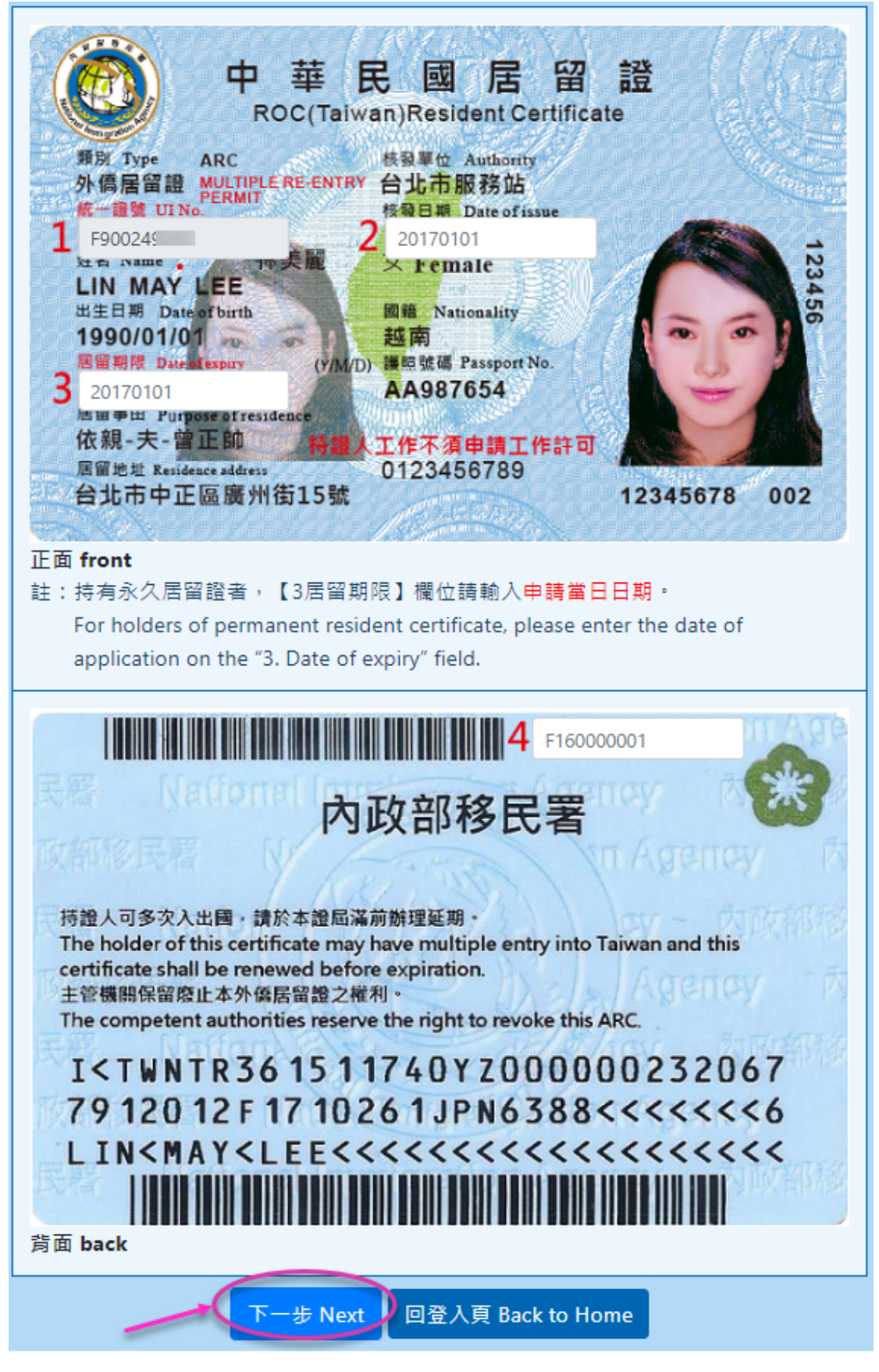

Bước 5: Nhập mật khẩu và email (bắt buộc), nhập số điện thoại bàn và di động (nếu có). Ấn nút 確認申請 Apply.

|                                          | 健保卡網路服務註冊-申請<br>NHI Card Online Services Registration-Apply                                                                                                    |                        |                               |                              |                                           |                            |
|------------------------------------------|----------------------------------------------------------------------------------------------------|------------------------|-------------------------------|------------------------------|-------------------------------------------|----------------------------|
| 系統訊息<br>System Message                   |                                                                                                    |                        |                               |                              |                                           |                            |
| <mark>*</mark> 請輸入註冊密碼<br>Enter Password | Đặt mậ<br>易号                                                                                                    | t mã 1<br>中            | 註冊密碼長度必<br>中強                 | 需6-12碼。 Pa<br>強              | asswords must be 6-12 charact             | ers in lengt               |
| ★再次確認密碼<br>Confirm Password              | **再次確認密碼 Confirm Password Confirm Password Confirm P |                        |                               |                              |                                           | ⊥ ·<br>icter<br>space, > a |
| 聯絡電話<br>Local Phone                      | <b></b> -                                                                                                    | #                      |                               |                              |                                           |                            |
| 行動電話<br>Mobile Phone                     | Be sure to enter th                                                                                                    | (4<br>ne mobile phone, | 、項行動電話將作<br>which will be use | E為未來行動的<br>d as a certificat | 告置之認證使用,請務必輸。<br>tion for mobile devices. | 0                          |
| ₩E-Mail(主要)                              | Diền Email thường dùng<br>Diền Email thường dùng<br>因與微軟郵件伺服器連線異常,建議不要填寫微軟e-mail信箱(如hotmail, livemail),以免無法則<br>) 的信件。<br>Due to the abnormal connection with the Microsoft mail server, it is recommended not to fill in the Micro<br>address (such as hotmail, livemail), so as not to be able to receive the letter sent by NHIA.                                                                                                    |                        |                               |                              |                                           |                            |
| E-Mail(備用)<br>Alternate E-Mail           |                                                                                                    |                        |                               |                              |                                           |                            |
| - A                                      | 認申請 Apply                                                                                                    |                        | 上一頁 Back                      | (   回登7                      | .頁 Back to Home                           |                            |

## Bước 6: Vào email vừa đăng ký kiểm tra thư, ấn vào đường link xác nhận.

| [衛生福利部中央健康保險署-健保卡網路服務註冊-認證通知信(National Health Insurance<br>Administration Notice Confirmation for Registering the Online Services of the NHI Card) ]<br>Hop thur den x                                                                                                    |                   |                          |                     |  |
|----------------------------------------------------------------------------------------------------|-------------------|--------------------------|---------------------|--|
| eservice@nhi.gov.tw <eservice@nhi.gov.tw> 11:40 (9 phút trước)<br/>10i 10i ~</eservice@nhi.gov.tw>                                                                                                    | ÷7                | *                        | ÷                   |  |
| Dear <u>Mr 港口山</u> ,<br>您申请衛生福利部中央健康保险署「健保卡娜聪慧随证择」已審核完成。為操保您健保卡证并使用安全,请立即就在「健保卡证册認定作案」可得焊上認定<br>序。<br>Your registration for the online services of the NHI Card has been approved, Please log on the <u>webpage of the online services of the NHI Card</u> for authentic<br>your application.                                                                                                    | 以完成<br>ation to   | は王井包<br>) compi          | E<br>iete           |  |
| 在此特别提醒您,在宋完成註問認證程序確認前,您所申請之解號的不會生效,如您來於五百內完成體課卡註算認證程序,本次申請註算認證即為無处,非<br><u>國主題的目前注释</u> ] 數億 [重奇認證作記 申译。<br>Your registration will not be validated until this authentication has been completed. If this <b>authentication</b> has not been completed in 5 days,this application<br>you have to go to <u>registration webcage</u> and acquire for a re-sending authentication letter.                          | 重称i推<br>will be i | 入 <b>丰署</b><br>invalid : | i Γ <u>M</u><br>and |  |
| 註種密碼應妥麵保存初造如他人。UU還先資料運始人造用。<br>Please keep your password from other people.                                                                                                    |                   |                          |                     |  |
| 結応在使用上考任何疑問。數但意識论本署確保認識期務專換: 作該換打 0900-030-598 或 4128-678(不須加高城碼) 手機改換 02-4128-678。<br>旅在本署全球資訊器) <u>素単位論留言</u> 。本署病端減為范囲語。<br>If you have further questions, please also feel free to contact the NHIA at 0800-030-598(toll free) or at 4128-678(an area code not required). For a mobile phone<br>4128-678.<br>You may also go to the <u>mailbox of suggestions</u> on the NHIA website for further services. | , pleas           | e dial C                 | 12-                 |  |

Bước 7: Cắm đầu đọc thẻ vào ổ USB máy tính, cắm thẻ khám bệnh vào đầu đọc thẻ, ấn 讀取 Read

Màn hình hiển thị họ tên, ấn確定Submit, ấn 確定.

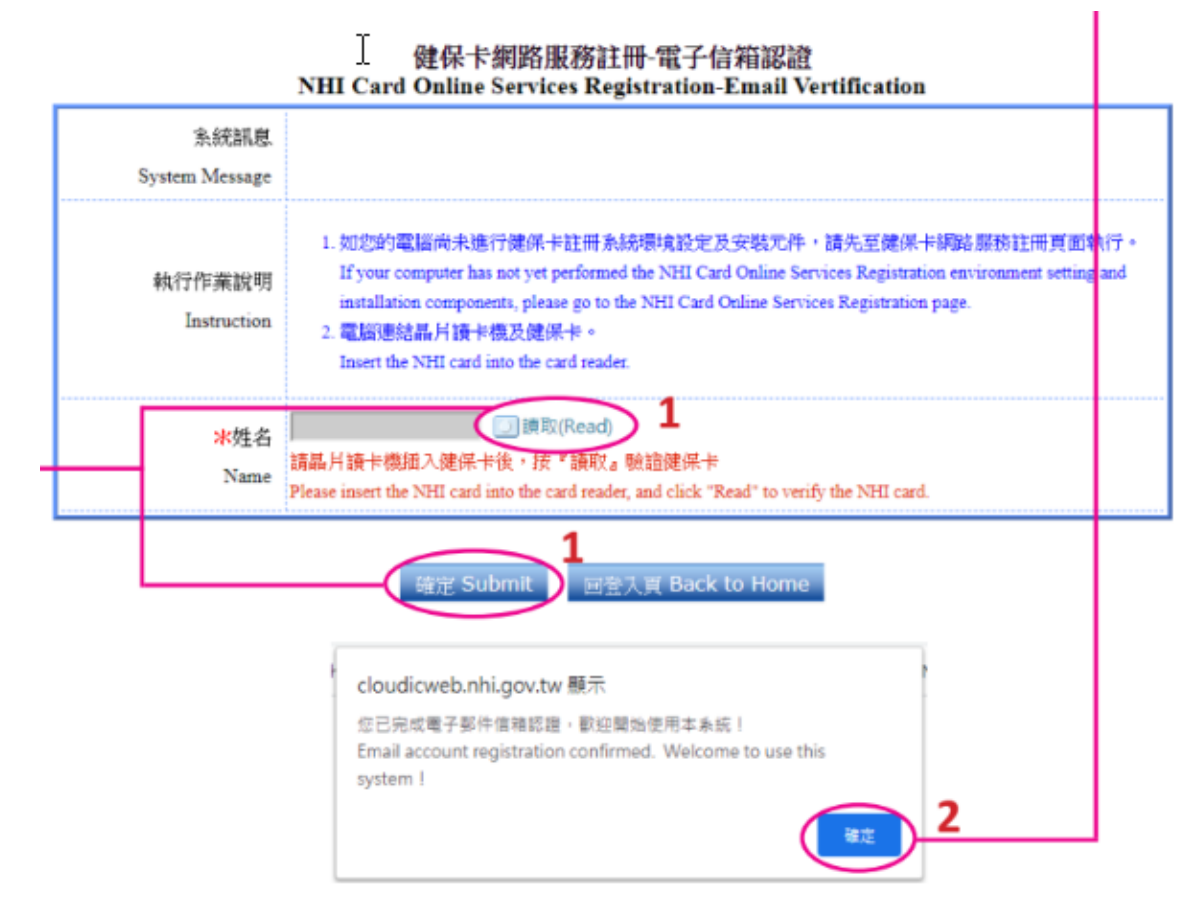

# PHẦN 2: HƯỚNG DÃN BÁO THUẾ

**Bước 1**: Vào trang <u>https://tax.nat.gov.tw/alltax.html?id=8</u> tải phần mềm báo thuế và cài đặt. (có thể tham khảo và sử dụng báo thuế bằng link online tại biểu tượng **Web** 線上版)

| 開始報稅                                                                                                    |                                           |  |  |  |  |  |
|----------------------------------------------------------------------------------------------------|-------------------------------------------|--|--|--|--|--|
| ☆注意(公告)事項                                                                                                    |                                           |  |  |  |  |  |
| <ul> <li>外僑綜合所得稅電子結算申報繳稅糸統 (110年度結算申報日期為111年5月1日至6月30日)</li> <li>當年度所得、扣除額、稅籍資料下載期間為 111年4月28日 08:00:00起至 6月30日 23:59:59止。</li> <li>Web 線上版適用申報環境如下:</li> <li>Mac電腦:作業系統 - OSX(如需使用健保卡認證,作業系統需為10.15以上版本) 瀏覽器 - Safari 15以上</li> <li>Linux電腦:作業系統 - Fedora 27、Ubuntu 16:10 瀏覽器 - FireFox 66以上</li> <li>平板電腦: Android 9.0(含)以上作業系統之Android預設瀏覽器及Chrome瀏覽器、iOS 12.0(含)以上作業系統之Safari瀏覽器及Chrome瀏覽器</li> </ul> |                                           |  |  |  |  |  |
| <ul> <li>         ·</li></ul>                                                                                                    |                                           |  |  |  |  |  |
| Windows<br>離線版<br>Windows 桌機版軟體<br>請由此下載                                                                                                    | Web 線上版<br>Mac 、 Linux 或平板用戶<br>請由此進入報稅網頁 |  |  |  |  |  |

Bước 2: Mở phần mềm vừa cài đặt ra, chọn ngôn ngữ, ấn 確定OK.

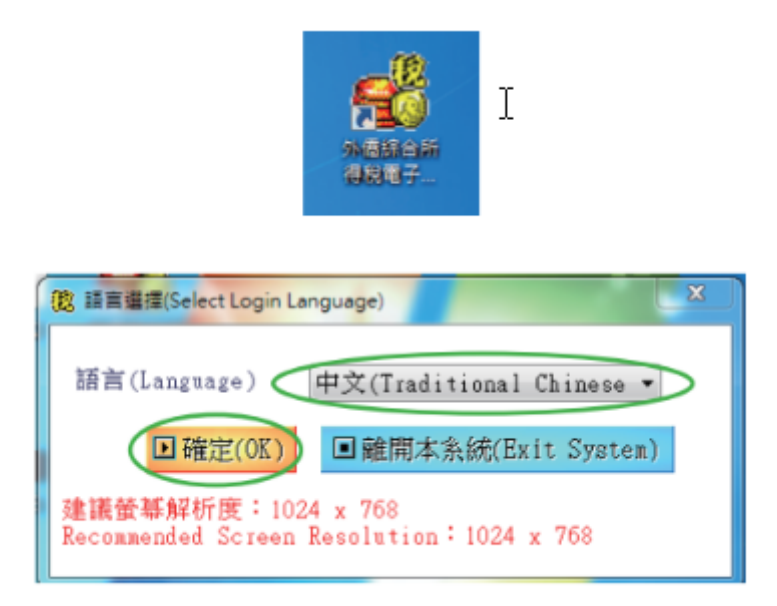

Bước 3: Thao tác như ảnh dưới, ấn chọn 是 và 確認 xác nhận phiên bản đang dùng là mới nhất.

| 108年度外 | 信综所稅電子結算申報繳稅系統-要求確認 | x |
|--------|---------------------|---|
| 0      | 是否執行版本檢查?           |   |
|        | 是否                  |   |
|        | 108年度外應線所稅電子結算申報繳稅身 |   |
|        |                     |   |
|        | 確認                  |   |

Bước 4: Nhập thông tin và ấn 確定.

1 – 申請年度Năm báo thuế là năm liền trước. Ví dụ, năm hiện tại là 109 thì tại vị trí này chọn 108.

2-申請身份Đối tượng báo thuế: Chọn納稅義務人

| (2) 108年度外信练所税率 | 计子结算申報繳稅系统 | L | 23 |
|-----------------|------------|---|----|
| 1、申報年度          | 108        | • |    |
| 2、申報身分          | 納稅義務人      | • |    |
|                 | Ê ■ 離開本系統  | I |    |

**Bước 5**: Chọn hình thức đăng nhập báo thuế. Ví dụ: 使用健保卡網路服務注冊會員登入(健保 卡+密碼). Ấn下一步, ấn 2 lần確認.

| 外僑綜合所得税電子結算申報繳税系統<br><b>108.14版</b> 109.05.08 製<br>https://tax.nat.gov.tw                                                                                                    |
|----------------------------------------------------------------------------------------------------|
| 108年度外僑綜所稅電子結算申報繳稅系統                                                                                                    |
| <ul> <li>調選擇登入方式</li> <li>調路申報【須於109年6月30日前以網際網路傳送資料成功(系統會回傳檔案<br/>編號號碼)才算先成申報】</li> <li>使用外來人口自然人邀請1C卡登入<br/>(儲存之申報擋擺以順進冊會員登入(健保卡+密碼)</li> <li>使用健保卡網路服務註冊會員登入(健保卡+密碼)</li> <li>使用建備市以原註冊會員問款)</li> <li>使用金融憑請登入(網路銀行、網路下單)<br/>(儲存之申報擋需以原憑證開散)</li> <li>使用物義務人的「硫一證號 + 遂照號碼/居留證號/許可證號」<br/>(顯外來人口自然人憑語,健保卡及金融憑語者,可自行登錄所得資料,<br/>或使用室詢碼下載所得)</li> <li>無統一證號者,利用稅籍編號媒體申報<br/>(無外極語號者、金融憑語、外來人口自然人憑證者適用,可自行登錄所<br/>得資料)</li> </ul> |
|                                                                                                    |

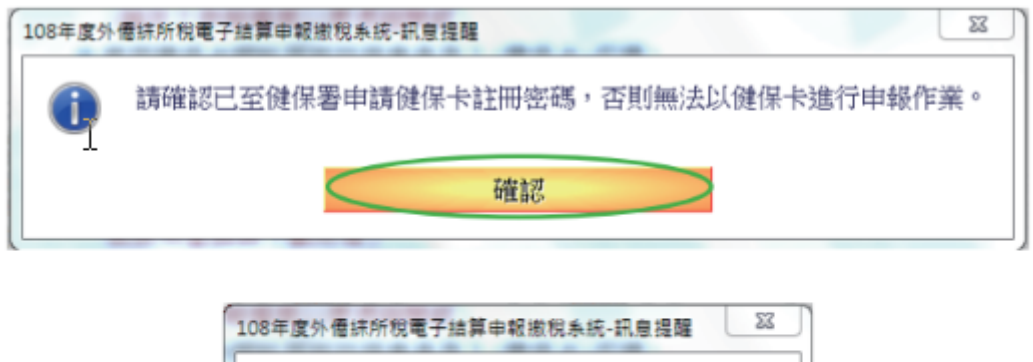

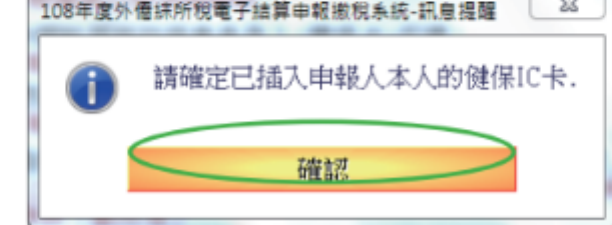

**Bước 6**: Nhập số thẻ cư trú, ấn 下一步.

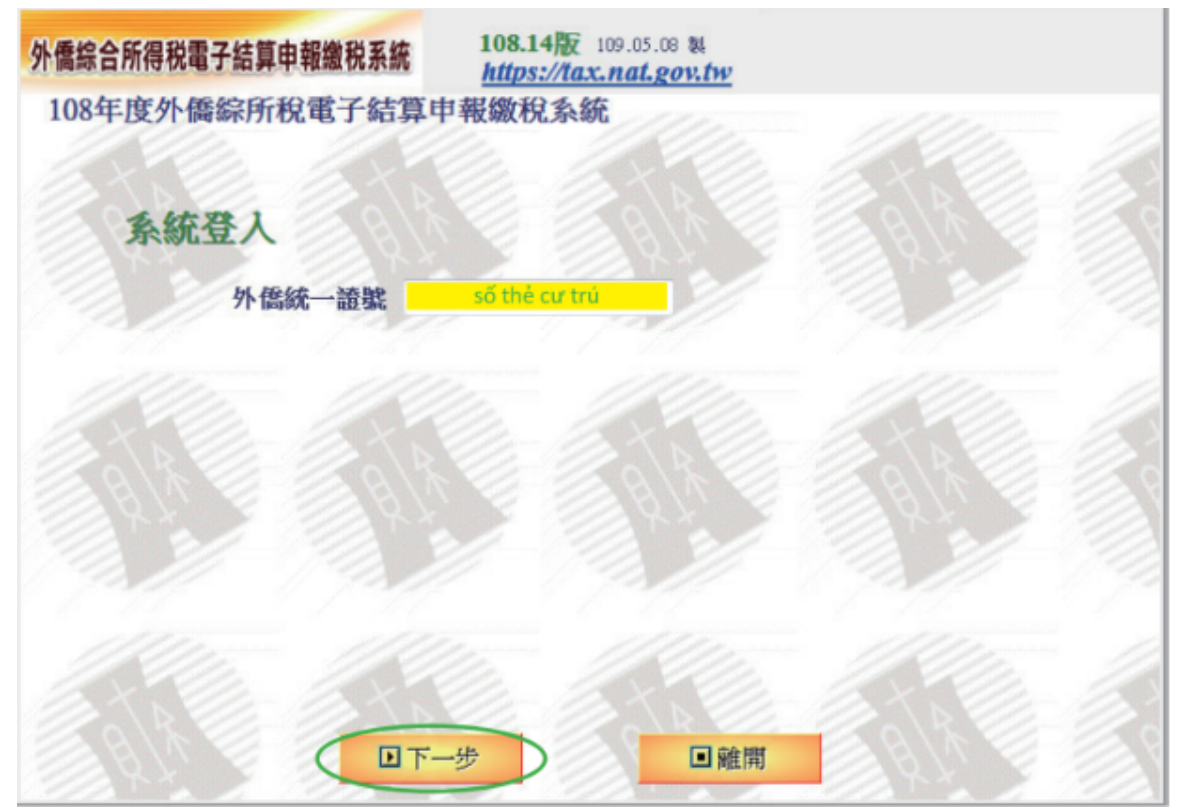

**Bước 7**: Thao tác như ảnh dưới Đồng ý tuân theo các quy định kể trên, và lựa chọn tải dữ liệu báo thuế.

05/2022 - 黎明技術學院 - Học viện kỹ thuật Lê Minh 8

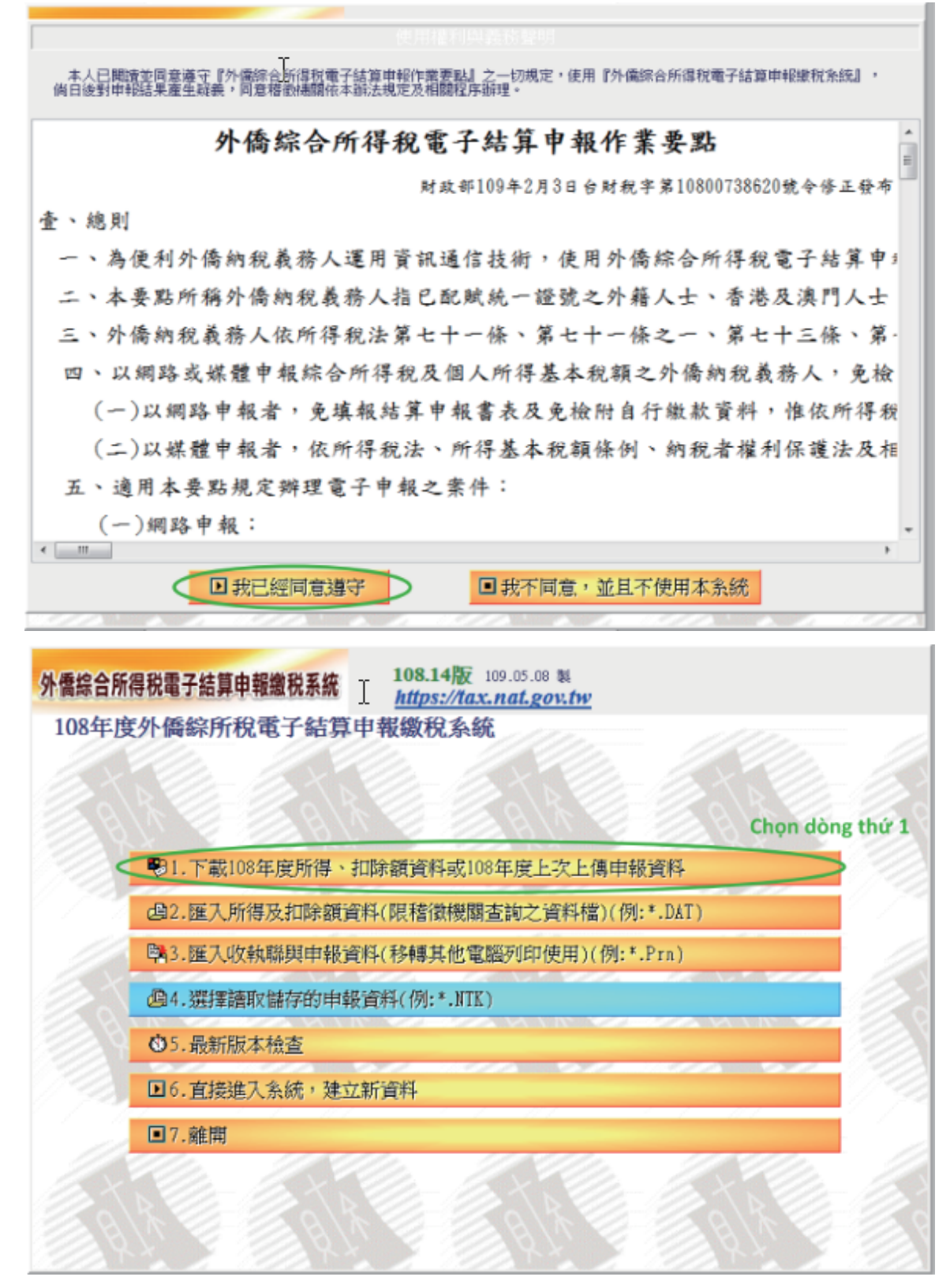

Bước 8: Nhập mật khẩu của tài khoản báo thuế, ấn確定, ấn 確認.

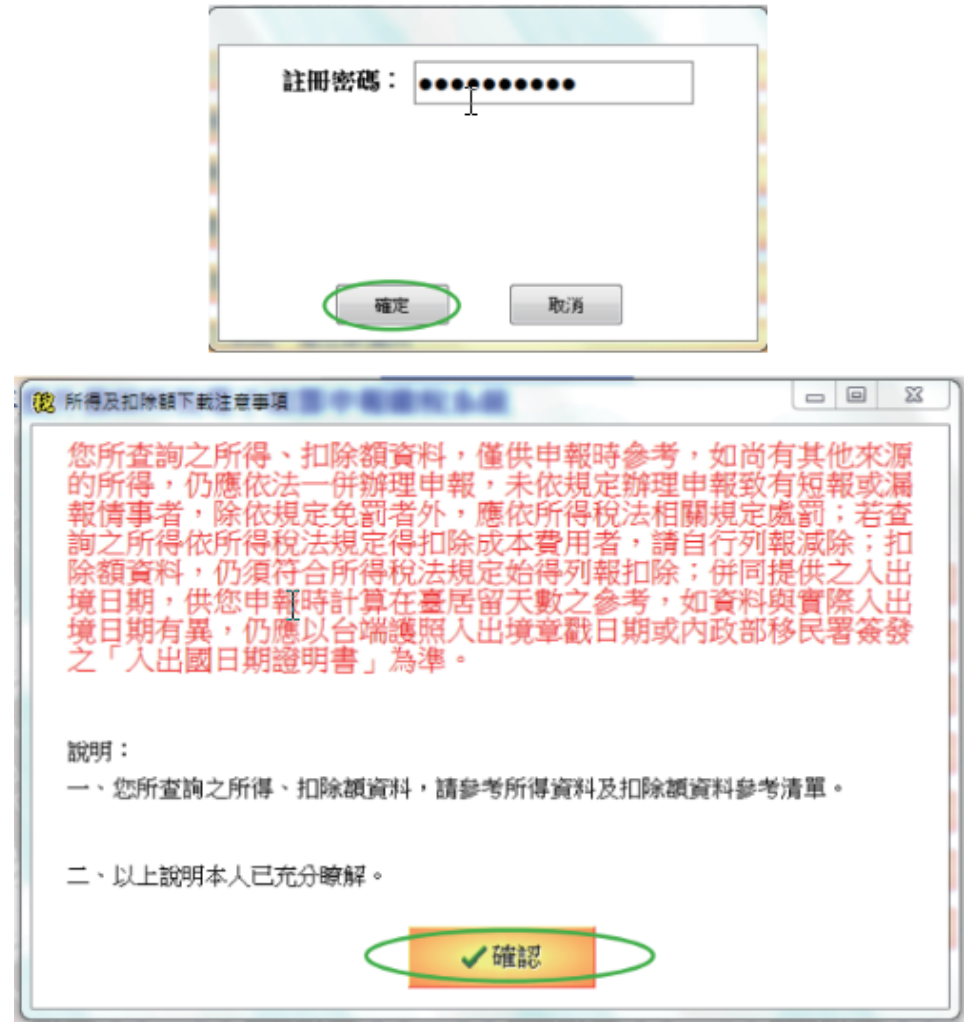

Bước 9: Ấn Close liên tiếp 3 lần cho đến khi xuất hiện màn hình ở bước tiếp theo, ấn 確認.

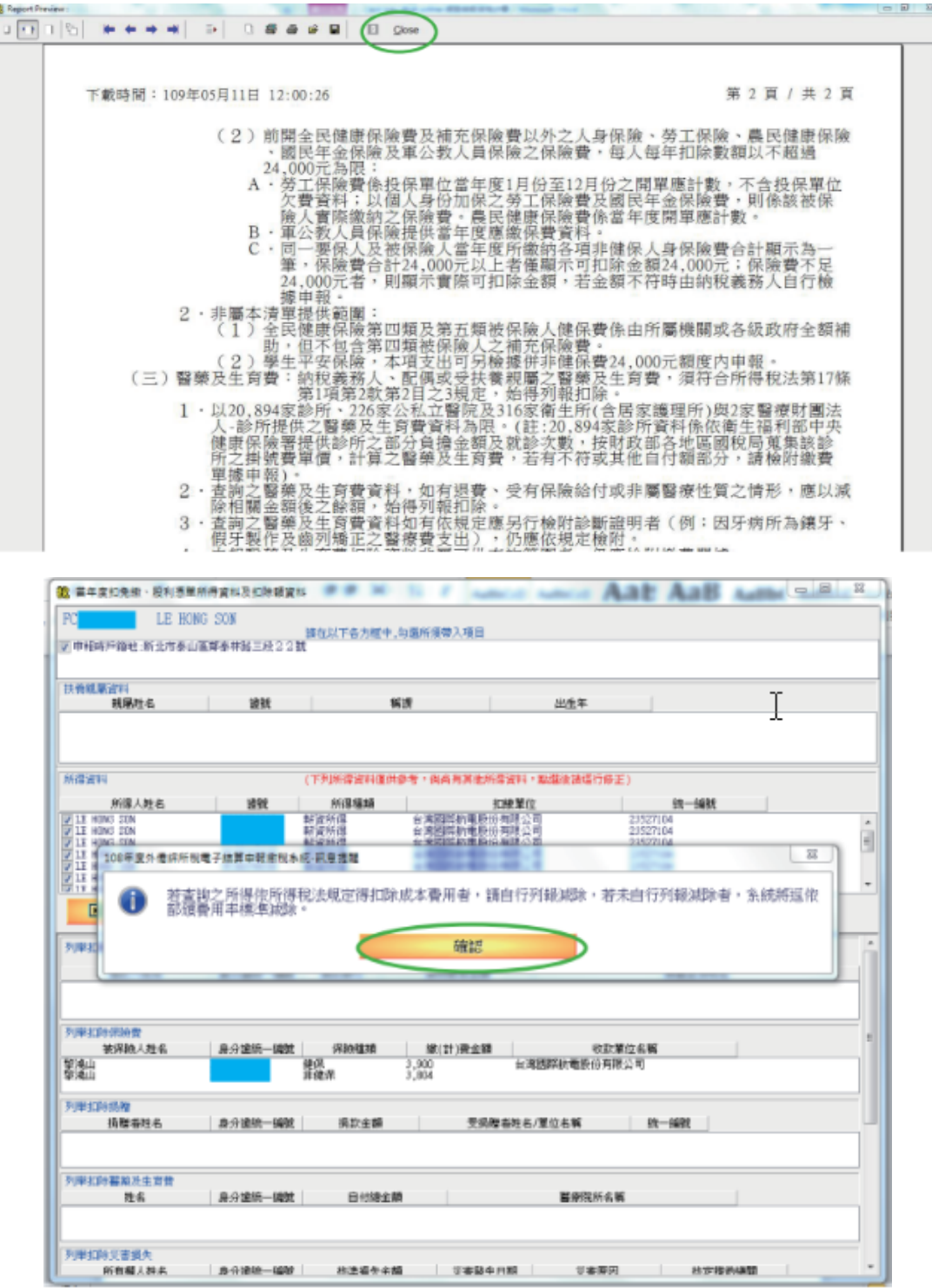

Bước 10: Ấn帶入 và確認. Chờ đợi trong giây lát.

| A SHARE THE PARTY AND                          | T                               |                         |                                                       |                   |    |
|------------------------------------------------|---------------------------------|-------------------------|-------------------------------------------------------|-------------------|----|
| 大會統局宣料<br>親屬姓名                                 | 過就                              | 稱謂                      | 出                                                     | 生年                |    |
|                                                |                                 |                         |                                                       |                   |    |
| 化建築制                                           |                                 | 子副的道法和准备者               | . Also de terter de contrat Constal - , en 1988 de    | 経済に統一             |    |
| 111年日村                                         | 10.00                           |                         | 1回回用共同用年直科 1 和温度                                      |                   |    |
| 所得入理名<br>Z LE HONG SON                         | 20193                           |                         | 北原里12<br>注意開築結電時份有限公司                                 | 23527104          |    |
| IE HONG SON                                    |                                 | 資所得                     | 清國際統電股份有限公司                                           | 23527104          | 2  |
| I LE HUNG SUN                                  | 17<br>17                        | 資所得 日<br>宮所選 台          | (海幽梁航电股份角隙公司<br>(遼國際新電船倚有際公司                          | 23527104          |    |
| IE HONG SON                                    | #i                              | 資所得 台                   | 常國際航電股份有限公司                                           | 23527104          |    |
| I LE HONG SON                                  | Br<br>Br                        | 「倉所得 首<br>「皆師谓 台        | (海國際統電股份角隊公司)<br>···································· | 23527104          |    |
| 回帶入                                            | ✓全部選取                           | ◎全部不選                   | ■ 取消                                                  |                   |    |
| 列墨扣除購量借款利息                                     | (下列扣                            | 除翻資料僅供參考,倘              | 高有其他扣除额资料,贴湿徒的                                        | [編行修正]            |    |
| - I - INF CONTRACTOR                           |                                 |                         |                                                       |                   |    |
| 借款人姓名                                          | 局分遣统一编就                         | 貸款銀行                    | 賣踩繳息金額                                                | 房屋坐落地址            |    |
| 約4山<br>約4山<br>川華扣時時間<br>消離者姓名                  | 健<br>赤<br>身分遺脈一編就               | 保 3,5<br>健保 3,6<br>捐款金額 | 00 台灣國際納<br>04<br>受捐赠者姓名/單位名                          | 電股份列限公司<br>類 鏡一識就 |    |
| 列單扣除醫藥及生育費<br>姓名                               | 身分遺統一編就                         | 自付總金額                   |                                                       | 谤院所名篇             |    |
|                                                |                                 | 秋遠編朱余額                  | ②李贽牛 曰謂                                               | ※書原因 約字撥許續        | en |
| 列單扣除災害損失<br>所有權人對名                             | 1999年一部第一部第                     |                         |                                                       |                   |    |
| 列寧扣時災害損失<br>所有備人時去                             | 」通 <b>分前</b> 按一編號<br>算串報後稅条徑-訊音 | 130                     |                                                       | 10.14             | 22 |
| 列寧扣除災害損失<br>所有權人對点<br><sup>19年</sup> 度外優終所稅電子結 | 」用→1009-1000<br>算由報激稅未統-訊息      | 遇醒                      |                                                       | 100               | 22 |

**Bước 11**: Ấn 是

| 106年室外優請所務電子維算中総合性系統 - 108年-                                                                                      | -外 着建筑 FC10374539 之纳税 人置科 建富中                                                               | 4 1000                                                                                                    |                                                                                                    |
|----------------------------------------------------------------------------------------------------|---------------------------------------------------------------------------------------------|----------------------------------------------------------------------------------------------------|----------------------------------------------------------------------------------------------------|
| 外震综合所得就電子結算申輕懲稅系統                                                                                                 | 7-001                                                                                       | 105.14版 119.55.00 N 約百所面<br>前時 / http://m.act.poster<br>軍基準結: 8009-005.100<br>計算作者148.15800-005.100<br>計算作者148.15800-005.100 | #第 124,314 原利定温研研留1号2歳5時期<br>(第 64,00) 110年1日第 11,04<br>(第 120,014 可見当時第<br>(第 2 通知時期) 120,014<br>(第 2 通知時期) 120,014 |
| 结税人基本資料 扶養親屬 所得資料<br>列印試算表 計算及上傳                                                                                  | 精度計算 標準或列舉扣除 扣除額/基本生活費/解資費用                                                                 | 投資挹減稅額 投資新創事業挹減                                                                                                    | 重编自用住宅 基本找额 基本税额计算 扰额计算                                                                                              |
| 培祝義務人-1 抽祝義務人-2 居留期間                                                                                              | 配偶                                                                                          |                                                                                                    |                                                                                                    |
| 外属的一級就 秋期編制<br>防稅最該人 <mark>民</mark>                                                                               | t #/1800-488 <b>* 5500 5500(10.5 *</b><br>85.10 + 0.34                                      | 建用制度 医波线 计可接触                                                                                                    | She she s                                                                                                    |
| * 其交担名                                                                                                    | 中交胜名 * 面式出些 牛/月/日   居住地图4                                                                   | 048/08 0/88/98                                                                                                    |                                                                                                    |
| LE HONG SON                                                                                                    | \$5.84山 1997/04/24                                                                          | -                                                                                                    | 1 7 <b>1</b> 11 11 11 11 11 11 11 11 11 11 11 11 1                                                                   |
| * 唐智誼之地 新北市 · 泰山區<br>址 · 财政商北高面轮局納莊陰險<br>* 申報年度之居留地是高手段 · 承祖<br>· 通訊地址可上<br>· · · · · · · · · · · · · · · · · · · | 100年夏州 僅於州最著加嚴重或者的私式要求加加<br>200年夏州 僅於州最著加嚴重的私式要求加加<br>200年夏州 個和 日本 中台续申録上编进現現功之主錄機構成<br>資料? | 用能資料,請問是否同意下載(沿用)<br>否                                                                                                    | Ⅲ<br>▶ 上年,00%0+                                                                                                    |
| * 適品地址<br>* 電話(宅)(<br>2要輸入行動電話低高,個<br>電子郵件流電<br>時日,回和氣物人與配偶分詞(但)                                                  | 【電話(公)開発 (公) (○) (○) (○) (○) (○) (○) (○) (○) (○) (○                                         |                                                                                                    |                                                                                                    |
| <b>冰: 剑横</b>                                                                                                    |                                                                                             |                                                                                                    |                                                                                                    |
|                                                                                                    |                                                                                             | + E-                                                                                                    | - 西 + 下 市 除 法政治发 日本法保護家 日 總別                                                                                         |

Điền các thông tin như trong ảnh. Điền email vào ô 電子郵件信箱 (nếu có), ấn 確認.

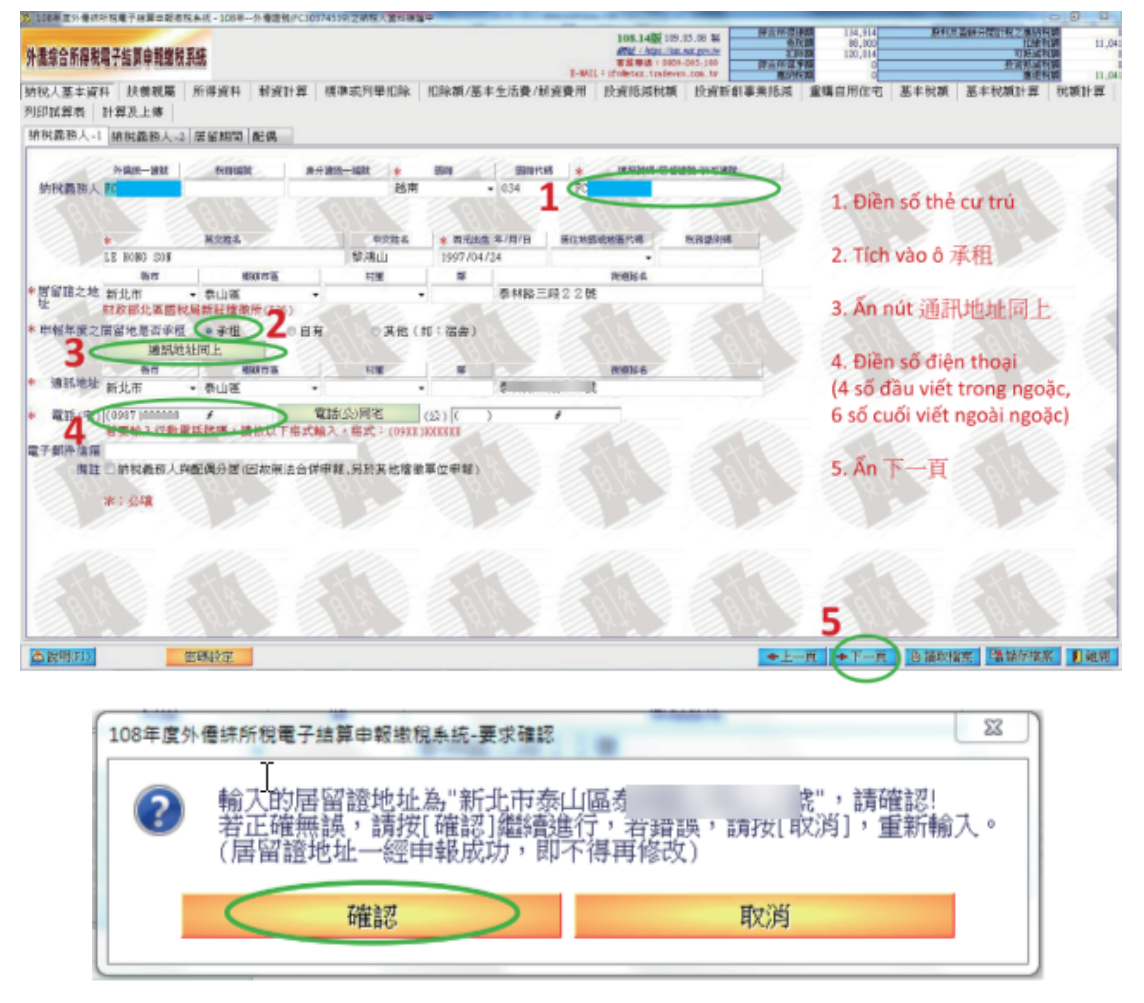

Chọn 是điền email hoặc 否tạm thời không điền email (nếu chưa nhập email ở trên sẽ xuất hiện màn hình này)

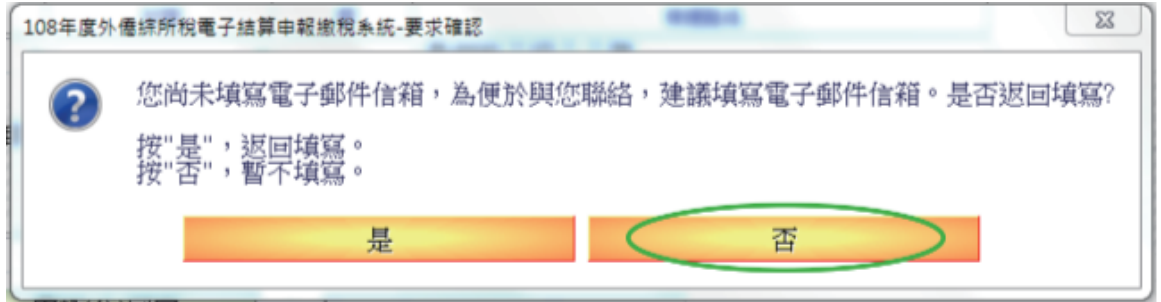

Bước 12: Điền thông tin:

Trong vòng 5 năm gần đây có báo thuế dành cho người nước ngoài hoặc Hoa kiều.

Chọn 是nếu có. Nhập năm đã báo thuế gần đây nhất.

Chọn 否nếu không

Ấn 計算及上傳

| 108年度外信結所稅電子結算申報繳稅系統。                                                                      | - 108年外信證號(FC30374539)之納稅人資料紙                                                                                     | 罐中                                                                  | 8                                       | - 9 %                                          |
|--------------------------------------------------------------------------------------------|----------------------------------------------------------------------------------------------------|---------------------------------------------------------------------|-----------------------------------------|------------------------------------------------|
| 外喬綜合所得稅電子結算申報繳稅系統                                                                          | 108.14版 109.05.08 新<br><i>副 新生 https://kax.nat.gov.be</i><br>客用時給:0009-085-188<br>E-MAIL:ifn@etax.tradevan.com_tw | 综合所得時額 134,914<br>免税額 88,000<br>11時期 120,014<br>综合所得)単額 0<br>應胡税額 0 | 股利及盈餘分開計稅之應納<br>扣繳<br>可氦咸<br>投資新咸<br>應退 | 税額 0<br>税額 11,041<br>税額 0<br>税額 0<br>税額 11,041 |
| 納稅人基本資料 扶養親屬 所得<br>投資新創事業抵減 重購自用住宅                                                         | 資料 薪資計算 標準或列舉扣除<br>基本稅額 基本稅額計算 稅額                                                                                 | 扣除額/基本生活費/薪資<br>計算 列印試算表 計算及                                        | 費用 投資抵減稅額 上傳 ▶                          |                                                |
| 納稅義務人-1 納稅義務人-2 居留                                                                         | 期間  配偶                                                                                                    |                                                                     | 4                                       |                                                |
| 申報代理人<br>(首次來華日期(西元年/月/日                                                                   | 電話 (( )                                                                                                    |                                                                     |                                         |                                                |
| <ul> <li>* 前五年度在華是否有申報外賃錄:</li> <li>● 是</li> <li>● 否</li> <li>(如有申報,最近一個年度(西元4)</li> </ul> | 音所得稅?<br>■ 2018 (ŸŸŸŸ)                                                                                            | RIA -                                                               |                                         | BIN.                                           |
| 地點 [36 ]]財政部北區國利<br>申報馮給之此排編號並從宮編號                                                         | 就局新莊稽徵所                                                                                                    |                                                                     |                                         |                                                |
| 77" #12,403 D32 <11, X 309,009 306-34,110 775 009 346                                      |                                                                                                    |                                                                     |                                         | BILLE                                          |
|                                                                                            |                                                                                                    |                                                                     |                                         |                                                |
| 11/10- 11                                                                                  |                                                                                                    |                                                                     |                                         | 10                                             |
| 10 21 21 21 21                                                                             |                                                                                                    |                                                                     |                                         |                                                |
|                                                                                            | Y-MY                                                                                                    |                                                                     |                                         |                                                |
| ▲ 說明(F1)                                                                                   | 发定                                                                                                    | ◆上一頁 ◆下一頁                                                           | B 讀取檔案 醫儲存檔                             | 案 📔 離開                                         |

Bước 13: Kiểm tra thông tin liên quan đến tiền lương và các khoản liên quan.

Chọn và điền thông tin:

- 1 網路申報 Đăng ký trên mạng
- 2 轉帳退稅 Chuyển khoản nhận tiền thuế
- 3-存款人姓名 Họ và tên đăng ký/ nhận tiền

Ån帶入下載的帳號資料 và申報上傳

|                                                                                                    |                                                                                |                                                                                                    |                                                                                          |                                                                                                    | (二) 合 16 (目 ( 10 m))                                                                                                    | 124 014                                                                                                    |                                              | 日本110 フ 度 8050                                 | 209          |
|----------------------------------------------------------------------------------------------------|--------------------------------------------------------------------------------|----------------------------------------------------------------------------------------------------|------------------------------------------------------------------------------------------|----------------------------------------------------------------------------------------------------|----------------------------------------------------------------------------------------------------|----------------------------------------------------------------------------------------------------|----------------------------------------------|------------------------------------------------|--------------|
| 医冷心的 日 日 日 7                                                                                                    | 计算由规模研                                                                         | 五体                                                                                                    | 108.14<br>Øth: h                                                                         | 版 109.05.08 製<br>ttps://tax.nat.gov.tw                                                                                                    | 免税額                                                                                                    | 88,000                                                                                                    | 現代中生のに通貨用でクリーク                               | All れこの語的ない<br>扣線税<br>可採試的                     | 額額           |
| 「简称百川侍代电丁                                                                                                    | <b>后</b> 昇甲和總仇                                                                 | 永統<br>E-I                                                                                                    | 客服專線<br>MAIL:ifn@etax.t                                                                  | 4:0809-085-188<br>tradevan.com.tw                                                                                                    | 線合所得淨額<br>應納稅額                                                                                                    | 0                                                                                                    |                                              | 投資抵減税                                          | 額額           |
| 稅人基本資料                                                                                                    | 扶養親屬                                                                           | 所得資料                                                                                                    | 薪資計算                                                                                     | 標準或列舉扣                                                                                                    | 1除 扣除額/基本                                                                                                    | 生活費/薪資費月                                                                                                    | 月 投資抵減利                                      | 说額                                             |              |
| 資新創事業抵減                                                                                                    | 重購自用                                                                           | 住宅 基本                                                                                                    | は税額 基本                                                                                   | :税額計算 税                                                                                                    | 讀計算↓列印試:                                                                                                    | 算表 計算及上                                                                                                    | 傳                                            |                                                |              |
| 應納得額                                                                                                    | 股利芬乙缩                                                                          | 4分期针锁之底;                                                                                                    | (1)(1)(1)(1)(1)(1)(1)(1)(1)(1)(1)(1)(1)(                                                 | 投資抵減税額                                                                                                    | 基本税額與一般                                                                                                    | 所得税額之差額扣抵満<br>河扣抵税額後之餘額                                                                                                    | 防已繳納所得                                       | 重購自用住宅                                         | 扣抵税額         |
| 0 +                                                                                                    | ADC/11/OCHEN                                                                   | 10731983811762-7888                                                                                                    | 0                                                                                        |                                                                                                    | 0 +                                                                                                    |                                                                                                    | 0                                            |                                                | 0            |
| 扣繳稅額                                                                                                    | 可抵                                                                             | 咸税額                                                                                                    | 度温却                                                                                      | 15                                                                                                    | 10 行动的 10 10 10 10 10 10 10 10 10 10 10 10 10                                                                                                    | 11.11                                                                                                    | AR                                           | 0. 11                                          | 210          |
| 11,041                                                                                                    | 2                                                                              | 0 =                                                                                                    | -                                                                                        | 배· · · · · · · · · · · · · · · · · · ·                                                                                                     |                                                                                                    |                                                                                                    |                                              |                                                |              |
| 申報方式                                                                                                    | 1                                                                              |                                                                                                    |                                                                                          | *本畫面饑                                                                                                    | (退)稅方式共有                                                                                                    |                                                                                                    |                                              |                                                |              |
| 》網路申報                                                                                                    | >→媒                                                                            | 豊申報                                                                                                    |                                                                                          | 轉帳退移                                                                                                    | む、支票退税                                                                                                    | 10                                                                                                    | 11 M 100                                     |                                                | 40           |
| .請點選返祝万3                                                                                                    | đ,                                                                             |                                                                                                    |                                                                                          | * 申報資料                                                                                                    | 上傳成功,才算完                                                                                                    | 記成申報手續<br>BBZ 東美前な中部                                                                                                    | 1-25-21                                      |                                                |              |
| A H A H A H A A     A     A |                                                                                |                                                                                                    |                                                                                          | X 011 - 14                                                                                                    |                                                                                                    | THE REPORT OF THE REPORT OF TH |                                              |                                                |              |
| • 轉限退祝                                                                                                    | 2                                                                              |                                                                                                    | 6 8                                                                                      | ● 需申請                                                                                                    | 中報 一、中                                                                                                    | 稅證明                                                                                                    | EAT .                                        |                                                |              |
| <ul> <li>■轉帳退祝</li> <li>● 支票退稅</li> <li>■ 利用存款</li> </ul>                                                                                                    | <b>2</b><br>(戶現稅未成                                                             | 山孝・加經                                                                                                    | 核定視殺全                                                                                    | ● 需申請                                                                                                    | 中報回, 本大中報<br>外僑綜合所得稅納                                                                                                    | 稅證明                                                                                                    |                                              |                                                |              |
| <ul> <li>■ 轉戰退稅</li> <li>● 支票退稅</li> <li>● 利用存款帳<br/>頁30元以下,同該</li> </ul>                                                                                                    | 2<br>同退稅未成<br>意不領取退利                                                           | 功者・如經<br>试憑軍(支票                                                                                                    | 核定退稅金<br>)。                                                                              | ●需申請外                                                                                                    | 中報道: 4-火中<br>外僑綜合所得稅納                                                                                                    | 做好優豐的-人中早<br>稅證明                                                                                                    |                                              |                                                |              |
| <ul> <li>轉帳退祝</li> <li>支票退稅</li> <li>利用存款帳<br/>頁30元以下,同</li> </ul>                                                                                                    | 2<br>這一個一個一個                                                                   | 功者・如經<br>減遼軍(支票                                                                                                    | 核定退稅金<br>)。                                                                              | * <b>如二</b> [#<br>一 需 申請<br>* 需依納                                                                                                    | 中報迴, 本火中<br>外播綜合所得稅納<br>兌者權利保護法第                                                                                                    | 税證明<br>稅證明<br>7條第8項但書規5                                                                                                    | (具件)<br>記為重要事項陳                              | ŧ述者,填歹                                         | 川聲明事;        |
| ●轉振退祝<br>●支票退稅<br>● 利用存款帳<br>頁30元以下,同到<br>9.存款人姓名/紹                                                                                                    | 2<br>『戸退税未成<br>意不領取退制<br>記一諮(編)                                                | 功者・如經<br>述憑軍(支票<br>號                                                                                                    | 核定退稅金<br>)。<br><b>3</b>                                                                  | * <u>如 2 日</u><br>一 需 申請 4<br>* 需 依 納 和                                                                                                    | 中報週, 中 大甲<br>外播綜合所得稅納<br>兌者權利保護法第                                                                                                    | 政府復盟加一人中书<br>稅證明<br>7條第8項但書規5                                                                                                    | 2月44<br>定為重要事項陳                              | 東述者,填歹                                         | 可聲明事]        |
| <ul> <li>● 轉柄退祝</li> <li>● 支票退稅</li> <li>● 利用存款帳</li> <li>頁30元以下,同打</li> <li>.存款人姓名/結</li> </ul>                                                                                                    | 2<br>計畫稅未成<br>意不領取退制<br>— 諮(編)                                                 | 功者,如經<br>物憑單(支票<br>號                                                                                                    | 核定退稅金<br>)。<br><b>3</b>                                                                  | * 需依納                                                                                                    | 中報週一年 大平<br>大橋綜合所得税納<br>2237年<br>2337年<br>2337<br>2337<br>23<br>23<br>23<br>23<br>23<br>23<br>23<br>23<br>23<br>23                                                                                                    | 7條第8項但書規5                                                                                                    | 1944<br>定為重要事項陳                              | 颠逑者,填歹                                         | 削聲明事]        |
| ● 轉極超短<br>● 支票退税<br>。■ 利用存款額<br>員30元以下,同<br>「<br>存款人姓名/給<br>「<br>下(30374<br>-選取, 金融機構                                                                                                    | 2                                                                              | 功者,如經<br>就還軍(支票<br>議<br>職職資料                                                                                                    | 核定退税金<br>)°<br>3<br>金融機構                                                                 | * 新史<br>* 需依納<br>#<br>#<br>#<br>#<br>#<br>#<br>#<br>#<br>#<br>#<br>#<br>#<br>#                                                                                                    | 中 1910 《 人 中 19<br>所 着線合所得稅納<br>說者權利保護法第<br>證明事項填寫                                                                                                    | 2007位温加3人中報<br>份證明<br>7條第8項但書規5<br>会級                                                                                                    | ■本<br>定為重要事項陳<br>連機構代號                       | 東述者,填歹                                         | 利聲明事]        |
| ● 轉飛返症<br>● 支票退税<br>』 同利用存款額<br>員30元以下,同分<br>.存款人姓名/納<br>「<br>FC30374<br>.選取"金融機構                                                                                                    | 2<br>声退税未成<br>意不領取退制<br>新一諮(編)<br>外儒統<br>计後,請物//                               | 功者,如經<br>物濟軍(支票<br>請<br>職<br>服<br>服<br>服<br>服<br>服                                                                                                    | 核定退稅金<br>)。<br>3<br>金融機構                                                                 | * 新中請<br>* 需依納<br>#類別 銀行                                                                                                    | 中 1980 《 2017年<br>新聞 2017年<br>1991年<br>1991<br>1991<br>1991 | 8000位温加3人中和<br>份證明<br>7條第8項但書規5<br>金融                                                                                                    | E為重要事項隣<br>使機構代號                             | 東述者,填歹                                         | ] 登明事]       |
| ● 轉飛返症<br>● 支票退税<br>● 利用存款額<br>員30元以下,同                                                                                                    | 2<br>() 戶退稅未成<br>意不領取退制<br>() 小儒統<br>) 小儒統<br>) 後 請物/<br>載的/帳號資料               | 功者,如經<br>就還單(支票<br>號<br>一諦號資料<br>医                                                                                                    | 様定退税金<br>)。<br>3<br>金融機様<br>金融                                                           | * (加) [ ]<br>* 需依納1<br>#類別 銀行                                                                                                    | 中 1980 年 1997年 1997年 19                                                                                                    | 2667度温加3人中和<br>份證明<br>7條第8項但書規5<br>金融                                                                                                    | ■<br>一<br>主為重要事項陳<br>建機構代號                   | 東述者,填歹                                         | 刊聲明事<br>]    |
| <ul> <li>● 支票退税</li> <li>● 支票退税</li> <li>● 支票退税</li> <li>● 利用存款帳項30元以下,同3</li> <li>○ 存款人姓名/約</li> <li>▶ FC30374</li> <li>○ 選取"金融機構</li> <li>一 带入下</li> </ul>                                                                                                    | 2<br>》戶退稅未成<br>第一證(編)<br>(編)<br>(編)<br>(編)<br>(編)<br>(編)<br>(編)<br>(編)         | 功者,如經<br>就憑軍(支票<br>號<br>一議號<br>一條號資料                                                                                                    | 様定退税金<br>)。<br>3<br>金融機様<br>金融                                                           | * m 申請<br>* 需依納<br># 報別 銀行<br>使機構                                                                                                    | 中 朝國 《《中朝》<br>外 橋線合所 得稅納<br>兌者權利保護法第<br>證明事項填寫                                                                                                    | 8000 (安温州) 人中科<br>(分留明)<br>7條第8項但書規()<br>金融<br>帳等                                                                                                    | ■件<br>定為重要事項牌<br>建機構代號<br>請參照存指(非全           | 東述者,填歹<br>↓<br>↓<br>↓                          | 刘璧明事<br>1    |
| ● 時形退湿<br>● 支票退税<br>2. ● 利用存款帳<br>項30元以下,同3<br>. 存款人姓名/始<br>FC30374<br>. 選取"金融機構<br>带入下<br>. 請點選"申報上                                                                                                    | 2<br>新戶退稅未成<br>第一證(編)<br>小應統<br>计後,請物/<br>載的味號資源<br>:(傳",開始」                   | 功者,如經<br>就還軍(支票<br>號<br>一議<br>一議<br>一議<br>一議<br>一議<br>一議<br>一<br>候<br>一<br>(東<br>一<br>(支票<br>一<br>)<br>一<br>(支票<br>一<br>)<br>一<br>(支票<br>一<br>)<br>一<br>(支票<br>一<br>)<br>一<br>(支票<br>一<br>)<br>一<br>(支票<br>一<br>)<br>一<br>(支票<br>一<br>)<br>一<br>(支票<br>一<br>)<br>一<br>(支票<br>一)<br>)<br>二<br>(支票<br>)<br>二<br>)<br>一<br>(支票 | 様定退税金<br>)。<br>3<br>金融機様<br>金融                                                           | * (加) 一 一 一 一 一 一 一 一 一 一 一 一 一 一 一 一 一 一 一                                                                                                    | 日本 100 × 100 平 100 平 100 平 100 平 100 平 100 平 100 平 100 平 100 100                                                                                                    | 2007度温加3人中報<br>(分離明)<br>7條第8項但書規3<br>金融<br>帳数<br>64本班・毎時で25                                                                                                    | 日村<br>を為重要事項陳<br>は機構代號<br>請参照存指(非全           | 東述者,填歹<br><sup>主融卡</sup> 號碼)                   | 刊聲明事<br>1    |
| ● 時形過程<br>● 支票退税<br>2. ■利用存款帳<br>項30元以下,同3<br>FC30374<br>1.選取"金融機構<br>带入下<br>請點選"申報上                                                                                                    | 2<br>戶退稅未成<br>后不領取退都<br>一讀(編)<br>小應統<br>1度 · 請物/<br>載的味號資料<br>二傳 ",開始」<br>5 報表 | 功者,如經<br>就還軍(支票<br>聽<br>聽<br>服號資料<br>件<br>上傳申報資料<br>為雙面列印格                                                                                                    | <ul> <li>         接定退税金         <ul> <li>)。</li> <li>3</li> <li>金融機構</li></ul></li></ul> | * (如下 )                                                                                                    | 日本転回、2000年<br>秋橋綜合所得税納<br>22日本項項寫<br>→<br>→<br>→<br>→<br>→<br>→<br>→<br>→<br>→<br>→<br>→<br>→<br>→                                                                                                    | 8000 (安温加) (人中和<br>(分離明)<br>7(條第8項但書規)<br>金融<br>帳號<br>及検査碼,帳號不戶                                                                                                    | 三十<br>主為重要事項陳<br>建模構代號<br>請參照存摺(非全<br>言前前面補0 | 東述者,填歹<br>章<br>鼓<br>志<br>敬<br>卡<br>號<br>碼<br>) | 刘璧明事<br>1    |
| ● 博飛遊燈<br>● 支票退税<br>2. ■利用存款帳<br>額30元以下,同3<br>3. 存款人姓名/納<br>FC30374<br>4.選取"金融機構<br>带入下<br>5.請點選,申報上傳                                                                                                    | 2<br>戶還稅未成<br>一證(編)<br>小應統<br>「休應統<br>「使 前物」<br>載的味能資料                         | 功者,如經常<br>就愿軍(支票<br>號<br>一條號資料<br>一條申報報資料<br>上傳申報報資料<br>合業素之第2                                                                                                    | 楼定退稅金<br>)。<br>3<br>金融機構<br>金融<br>4<br>4<br>4<br>4                                       | * (如于 篇<br>一 萧 申 篇<br>* 需 依 納<br>· 《 新<br>· 《 新<br>· 《 新<br>· 《 新<br>· 《 新<br>· 《 新<br>· 《 新<br>· 《 新<br>· 《 新<br>· 》<br>· 《 新<br>· 》<br>· 》<br>· "<br>· "<br>· "<br>· "<br>· "<br>· "<br>· "<br>· "<br>· "<br>· "<br>· " | 計載的 2000年<br>秋橋綜合所得税納<br>22日<br>23日<br>23日<br>23日<br>33日<br>33日<br>33日<br>33日                                                                                                    | 政府資盈加小人中報<br>(分離明)<br>7條第8項但書規5<br>金麗<br>嚴嚴<br>及檢查碼,帳號不5                                                                                                    | ■ #* 定為重要事項牌 读機構代號 請參照存指(非金 2請前面補0           | 東述者,填歹<br>全融卡號碼)                               | <u>刘</u> 璧明事 |

Nếu lĩnh tiền thuế dưới 30 Đài tệ, có đồng ý không cần nhận hóa đơn hay không? Không cần nhận: chọn不領取

Cần nhận: chọn領取

| 1 | 108年度外 | 僑綜所稅電子結算申報繳稅系統-要求確認              |    |  |  |  |  |
|---|--------|----------------------------------|----|--|--|--|--|
|   | ?      | 如經國稅局核定退稅金額30元以下,是否同意不領取退稅憑單(支票) |    |  |  |  |  |
|   |        | 不領取                              | 領取 |  |  |  |  |

#### Ấn 儲存後上傳 và 確認.

| 108年度外 | 傳統所稅電子結算申報繳稅系統-要求確認                              |                                    |                                          |
|--------|--------------------------------------------------|------------------------------------|------------------------------------------|
| 0      | 注意!                                              |                                    |                                          |
|        | 1.若前次申報已採晶片金融卡繳<br>傳成功後,本次應繳金額將扣除                | 倪(晶片金融卡立即扣款)或活期<br>新次已繳金額,繳稅者採線上繳種 | (儲蓄)存款帳戶繳稅,經申報資料上<br>兌,退稅者由國稅局辦理退稅!      |
|        | <ol> <li>2.於申報上傳成功後,申報時居<br/>後,再進行申報.</li> </ol> | 留地址將不允許變更,請確認您所                    | 所輸入之申報時居留地址為正確資料                         |
|        | 現在即將上傳綜合所得稅結算申<br>確定要現在上傳嗎?                      | 報資料,建議您於上傳申報前,<br>1                | #存現在即將上傳之申報資料,請問您                        |
|        | 儲存後上傳                                            | 不儲存直接上傳                            | 取消上傳申報                                   |
|        |                                                  |                                    |                                          |
| 8年度外僑組 | 系所稅電子結算申報繳稅系統-訊息提醒                               |                                    | 23 C C C C C C C C C C C C C C C C C C C |
| 1      | 申報資料儲存於硬碟中恐有被竊取<br>(如隨身碟或磁片),並於申報後               | 2風險,為確保您的資料安全,<br>將硬碟內申報資料檔案刪除。    | 請將申報資料檔儲存於可攜式儲存媒體                        |
|        | <                                                | 確認                                 |                                          |
|        |                                                  |                                    |                                          |

#### Bước 14: Lưu file .NTK về máy.

| <ul> <li>◆</li> <li>◆</li> <li>●</li> <li>User<br/>条統資料夾</li> </ul> | م<br>•                                                                               |
|---------------------------------------------------------------------|--------------------------------------------------------------------------------------|
| User<br>条统資料夾                                                       | •                                                                                    |
| User<br>条统資料夾                                                       | ^                                                                                    |
|                                                                     |                                                                                      |
| <b>網路</b><br>系統資料夾                                                  | E                                                                                    |
| SCAN<br>檔案資料夾                                                       |                                                                                      |
| 新増資料夾<br>檔案資料夾                                                      |                                                                                      |
| 電機一甲                                                                | -                                                                                    |
|                                                                     | •                                                                                    |
|                                                                     | •                                                                                    |
|                                                                     | SCAN         個案資料夾         新増資料夾         個案資料夾         電機一甲         存借(S)         取消 |

Điền số thẻ cư trú và số tài khoản ngân hàng, ấn確認.

| 確認金融機構帳號                                       | 23 |
|------------------------------------------------|----|
| 您將使用轉帳退稅方式申報, 帳號資料如下:                          |    |
| 存款人姓名:LE<br>金融機構: 合作金庫商業銀行<br>帳號: 081176       |    |
| 請您再次輸入金融機構帳號以供核對.                              |    |
| 存款人外僑/身分證統一證號 số thẻ cư trú                    |    |
| <br>金融機構帳號 <mark>số tài khoản ngân hàng</mark> |    |
| ✓確認 メ取消                                        |    |
|                                                |    |

**Bước 15**: Đánh giá mức độ hài lòng về dịch vụ báo thuế điện tử cho người nước ngoài và Hoa kiều.

| 1 1 1 1 1 1 1 1 1 1 1 1 1 1 1 1 1 1 1 | 服務滿意度調查 | 10.0.00   | and the second second sec |       | 23 |
|---------------------------------------|---------|-----------|----------------------------------------------------------------------------------------------------|-------|----|
| 請問您對於本习                               | 《外僑電子結算 | 申報繳稅系統提供的 | 的服務是否滿意?                                                                                                    |       |    |
| ◎非常滿意                                 | ◎ 滿意    | ◎不滿意      | ◎ 非常不滿意                                                                                                    | ◎ 無意見 |    |
| 您對於本次服務                               | 务具體改進建議 | (100字內):  |                                                                                                    |       | *  |
|                                       |         |           |                                                                                                    |       | ÷  |
|                                       |         | ●確認       |                                                                                                    |       |    |

Nhập mật khẩu báo thuế và ấn確定.

|      | -  | Ι                   |       |       |       |                  |
|------|----|---------------------|-------|-------|-------|------------------|
| 註冊密碼 | ;: | <mark>mật mã</mark> | tài l | khoản | báo t | <mark>huế</mark> |
|      |    |                     |       |       |       |                  |
|      |    |                     |       |       |       |                  |
|      |    |                     |       |       |       |                  |
|      | _  |                     |       |       |       |                  |
|      | 確定 |                     |       | 取消    |       |                  |

Bước 16: Hệ thống thông báo tải dữ liệu thành công, ấn 確定, và 3 lần 確認.

| 億條所稅電子結算申報繳稅糸統-要求確認                          |
|----------------------------------------------|
| 上傳申報成功!                                      |
| 請您列印收執聯,若您有應檢附證明文件,請您列印應檢送各項文件單據申報表與附件回函,謝謝! |
| 確定查詢申報結果                                     |
|                                              |
| 108年度外僑綜所稅電子結算申報繳稅系統-訊息提醒                    |
| ⑥ 您可至網址: tax.nat.gov.tw 查詢您的申報結果             |
| 確認                                           |
|                                              |

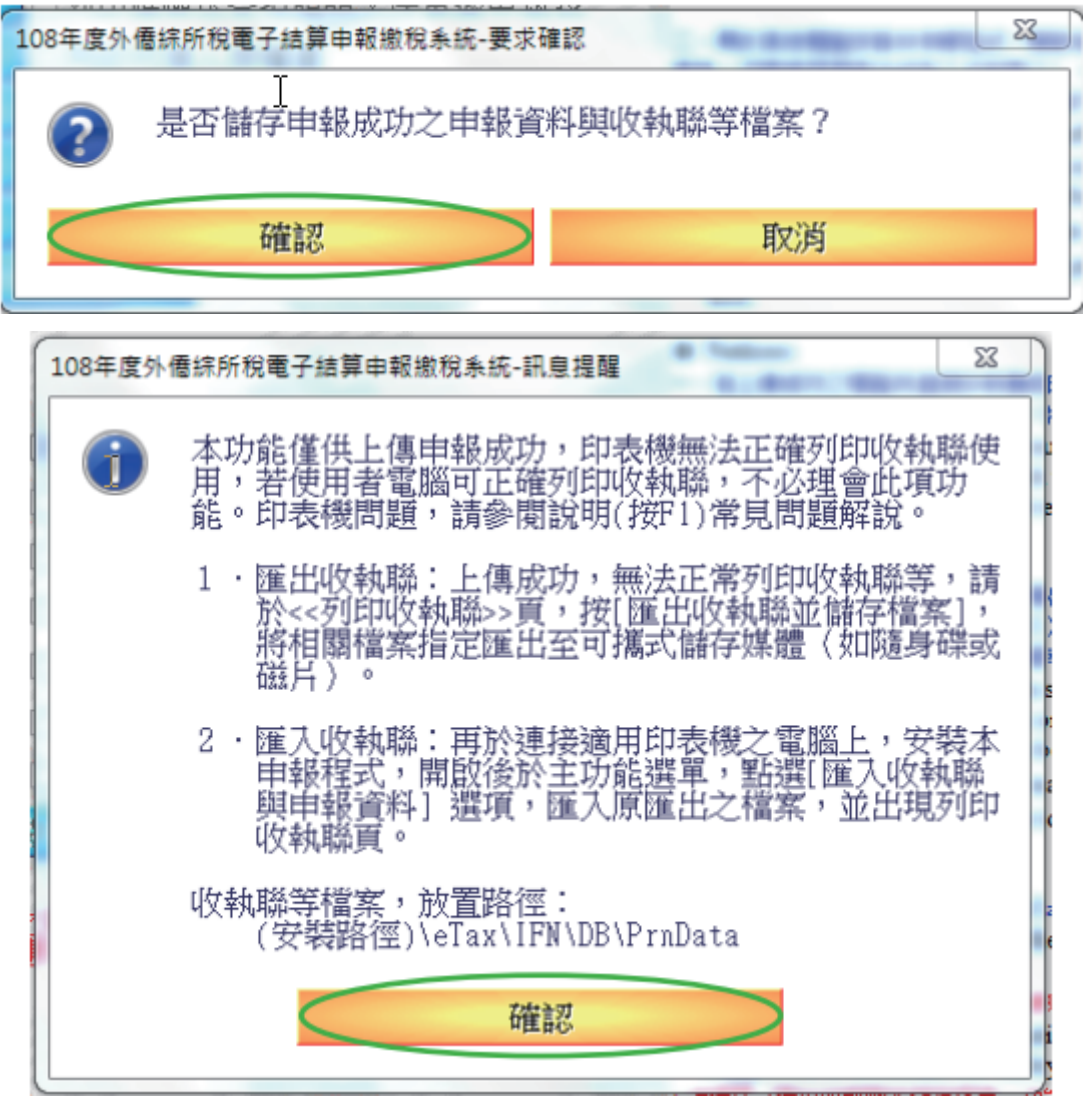

Bước 17: Lựa chọn có lưu lại tài liệu báo thuế về máy hay không.

- 1 Ấn 存檔 nếu muốn lưu lại file
- 2 Ấn 取消nếu không muốn lưu lại file

|                  | <b>,</b> 本 | 機磁碟(C:) ▶             | <br><ul> <li>✓ 4y 提尋 本</li> </ul> | :機磁環 (C:)    | ,  |
|------------------|------------|-----------------------|-----------------------------------|--------------|----|
| 組合管理 ▼ 新増習       | [料夾        | I                     |                                   |              | 0  |
| 📑 視訊             | *          | 名稱                    | 修改日期                              | 類型           | *  |
| 📄 圖片             |            | 📗 ETAX                | 2020/5/11 上午 1                    | 檔案資料夾        |    |
|                  |            | IDE                   | 2017/7/4 下午 05                    | 檔案資料夾        |    |
| ■ 電腦             |            | 🌗 Intel               | 2017/7/4 下午 05                    | 檔案資料夾        |    |
| 🏭 本機磁碟 (C:)      |            | PerfLogs              | 2009/7/14 上午 1                    | 檔案資料夾        |    |
| 💼 本機磁碟 (D:)      |            | Program Files         | 2020/1/14 上午 1                    | 檔案資料夾        |    |
|                  |            | 🌗 Program Files (x86) | 2020/1/14 上午 1                    | 檔案資料夾        |    |
| 📬 網路             |            | Users                 | 2019/4/15 下午 0                    | 檔案資料夾        |    |
| I BILLY          | -          | VProRecovery          | 2019/4/12 下午 0                    | 檔案資料夾        |    |
| 📕 LIT-INTERNATIO |            | 🌗 Windows             | 2019/7/11 上午 0                    | 檔案資料夾        |    |
|                  |            | Win+Office            | 2019/2/14 下午 0                    | Windows 批次檔案 |    |
|                  | ₹ 4        |                       |                                   |              | P. |
| 檔案名稱(N): 10      | 8-FC       | xxx4539_exportData    |                                   |              |    |
| 存檔類型(T):         |            |                       |                                   |              |    |
|                  |            |                       |                                   |              | -  |
|                  |            |                       | 「古伊                               |              |    |

Bước 18: Tích vào 列印收執聯và 產製PDF檔案, ấn 列印以勾選之項目 lưu lại file PDF.

| 2 108年度外信條所稅電子結算申報繳稅条統 - 108年外信證號(FC303745                                                                                                    | 39)之納稅人資料擁護中                                                                                                    |
|----------------------------------------------------------------------------------------------------|----------------------------------------------------------------------------------------------------|
| 108.14版1<br>外僑综合所得税電子結算申報總稅系統<br><sup>客服要</sup> 第:00<br>E-MAIL:iff0%etax.trade                                                                                                    | 09.05.08 製 (综合所语句語 134.914 股利及盗餘分間計稅之應於預<br>加止加点(201/m 134.914 取利及盗餘分間計稅之應於預<br>109-085-188 综合所語,予歸 120,014 可括減稅額<br>109-085-188 综合所語,予歸 0 投資抵減稅額<br>11,0<br>度這稅額 11,0                                                                                                    |
| 的稅人基本資料 扶養親屬 所得資料 薪資計算 標                                                                                                    | 準或列舉扣除 扣除額/基本生活費/薪資費用 投資抵減稅額                                                                                                    |
| 資新創事業抵減 重購自用住宅 基本税額 基本税額                                                                                                    | 順計算 稅額計算 列印試算表 計算及上傳 列印收執聯                                                                                                    |
| <ul> <li>檔案麵號:108601F3602901810</li> <li>習預號 列印收執聯</li> <li>資預號 列印附件寄送信函封面</li> <li>預號 列印階檢送各項證明文件單據申報表</li> <li>預號 列印的稅績人授權書</li> <li>習預號 列印納稅證明申請書</li> <li>習預號 列印外國特定專業人才減免所得稅申請書</li> <li>對面列印</li> <li>對面列印</li> <li>基有應檢裝之附件,請列印</li> <li>時面升印</li> <li>一萬報次,台項面明文件重</li> </ul> | <ul> <li>*注意事項:</li> <li>*Notices:         <ul> <li>· 治上環成功之電腦未進股印表攝影的見機解法使用, 欲移構至其他電腦列印,可度【匯出收執際並儲存檔案(移電互供電腦列目),可能【匯出收執際並儲存檔案(移電互供電影列目),可能」指电報檔案與以執腳等信室隨出互相).</li> </ul> </li> <li>After successfully uploading your information, the computer does not connect to the printer or the printer comton to used If you wish to transfer to other computers for printing, you may click on [Eport the Receipt and Save File (exclusively for printing in another computer)] and export the declaration and receipt files to a floppy disk.</li> <li>二、雨於其他電腦突與本目解提式, BBO後、「躍取原目報方式型入 (加密指方式回戶鏡方式: 岩原使用感識方式上層者, (密有用影響方式上層者, (密有用影響方式上層者, (密有用影響方式), 計畫功能運動, 影響 (區入以納糖與目解波向) 運動自其進升區入原因出之檔案, 使可至列印收機解過執行列印, 請檢查鏈環空問題否定時。</li> <li>When installing this declaration software in other computers, please login via the original declaration method (such as via certificate before importing files). Please click [Importing the Receipt and Declared Information] in the main menu and select the originally exported files to be imported. Thereafter, you should be able to print the receipt. Please click whether there is enough space in the disk.</li> <li>二、報表情預訊錄得是某就:"安锅路是"[multichDB: PreData"信架页句。</li> <li></li> </ul>                                                                                                    |
| 銀申報表了運筒附件一併應送(寄)居留地址所屬國<br>稅局。                                                                                                    | 3. The default route of the report file is set in the file folder of "install Path leTax\Ifn\PmData". 四、甲根根未定料結存於硬銀中恐有建築和废废。為確保您的度料安全: 4. Because the declaration information stored in the hard disk may be illegally accessed, the following is suggested to ascertain the safety of your information: 1.1約個項 「医出收物理公式和存在,」加出結存很未增於可能式結存或強(成就負得成就料),申根完成後(不再外的根<br>表示 maina contexts are the open of the safety of the open of the open of |
| ●列印已勾選之項目  醫匯出收執聯並儲存檔案                                                                                                    | (1) Please save the report file in a movable storage media (such as a USB storage disk or floppy disk)<br>by celeting Evport the Receipt and Save File) and delete the declaration are file from the bard                                                                                                    |
| 查詢是否完成申報                                                                                                    | disk after filing the tax return (when printing the reports is no longer required).                                                                                                    |
|                                                                                                    | 2.身餘係若認再列印紙表,請以「匯入收就群與甲紙資料(移轉其他電腦列印使用)」功能匯入之前歸存之紙表檔或於<br>邮段期間而次上值要新產年級其。                                                                                                    |
| △說明(F1) 密碼設定                                                                                                    | ◆上一頁 ◆下一頁 ◎ 請取檔案 唱儲存檔案 』離開                                                                                                    |

Lưu ý: Các file đã lưu (như hình dưới) không cần nộp cho đơn vị nào, chỉ lưu lại để tham khảo và sử dụng sau này.

| 110-F8xxxx8057.NTK<br>1.16 KiB                         |
|--------------------------------------------------------|
| 110-<br>F8xxxx8057_exportData.<br>Prn<br>891 KiB       |
| <b>110.收執</b><br><b>聯.F800xxx057-0.pdf</b><br>1.99 MiB |
| <br>The end                                            |